### UNIVERSIDAD DEL SURESTE

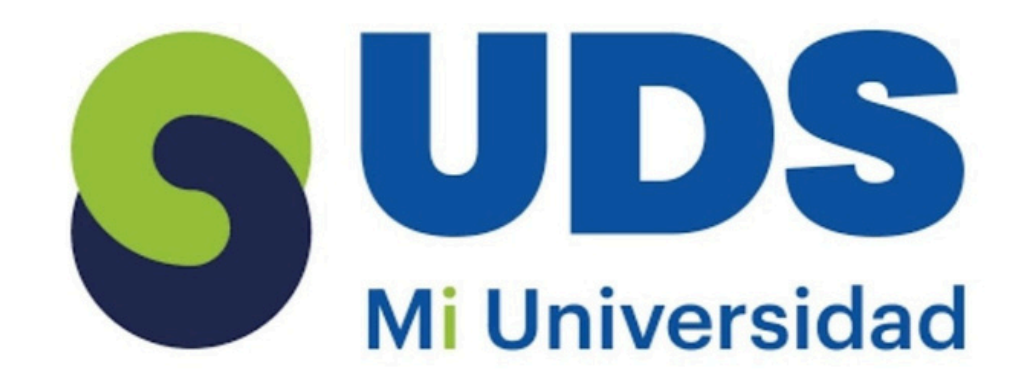

## COMPUTACIÓN II

### DOCENTE: ANDRES ALEJANDRO REYES MOLINA

### ACTIVIDAD DE LA UNIDAD II

"OBJETOS DE POWER POINT"

### ALUMNA: SONIA ESMERALDA LÓPEZ MORALES

## 2DO CUATRIMESTRE GRUPO: LDE08SSC0124-A

# **POWER POINT**

#### Desplazamiento y alineación de objetos

Se usan para darle un aspecto más profesional al trabajo. Al seleccionar y mover objetos aparecen guías para ver cuando están espaciados y alieados de forma uniforme.

| Términos y aplicaciones a los objetos<br>Puede animar el texto y otros elementos de<br>power point. Para animarlos se necesita:<br>• Seleccionar el elemento<br>• Seleccionar "animaciones" y elegir una<br>• Seleccione opciones de efecto y elija uno                           |                     | Cambiar el orden de las                                                                                                    | Ali                                                           |
|----------------------------------------------------------------------------------------------------|---------------------|----------------------------------------------------------------------------------------------------|---------------------------------------------------------------|
|                                                                                                    |                     | <ul> <li>Seleccione un marcador<br/>de animación</li> <li>Elija la opción que<br/>quiera: Mover antes o<br/>mover después</li> </ul>                                                   | 1. Select<br>que d<br>2. Diríja<br>select<br>alinea<br>centre |
| Administrar animaciones y efectos                                                                                                    |                     | ación a objetos agrupados                                                                                                    | super<br>inferi                                               |
| <ul> <li>Hay distintas formas de iniciar una<br/>nimación:</li> <li>Al hacer click</li> <li>Iniciar con la anterior</li> <li>Iniciar después de la anterior</li> <li>Se puede aumentar o acortar la<br/>duración de un efecto y agregar<br/>tiempo antes de que inicie</li> </ul> |                     | <ul> <li>Presione Ctrl y seleccione<br/>los elementos</li> <li>Seleccione Formato&gt;<br/>Agrupar&gt; Grupo</li> <li>Seleccione animación y elija<br/>la de su preferencia.</li> </ul> |                                                               |
|                                                                                                    |                     | INTRODUCTION<br>INTRODUCTION<br>TOFILM                                                                                                    | Se pue<br>adecuar                                             |
| Selección y agrupación de objetos                                                                                                    |                     |                                                                                                    | 2.Sele                                                        |
| Se utiliza para mover varios objetos a la vez y no uno sólo,                                                                                                    |                     |                                                                                                    | 5. EUJo                                                       |
| <ul> <li>1. Mantener president</li> <li>agrupar.</li> <li>2. Ir a la pestaña F</li> </ul>                                                                                                    | onado al<br>Formato | , comando agrupar, ubicado                                                                                                    | La dispo<br>• Hori                                            |

en organizar y selecciona la opción de agrupar.

#### near objetos

- cione los objetos lesee alinear
- se a formato y cione el tipo de (izquierda, ación o y derecha o rior, al medio e ior).
- distribuir e ontal almente.

#### Usar guías y líneas de división

- 1. Seleccione Ver> Guías para mostrar la líneas centrales, horizontales y verticales.
- 2.Seleccione Ver> Líneas de división
- 3. Use las líneas para alinear los objetos.

### odificar y mejorar la apariencia de los objetos

0

ede modificar el diseño de las diapositivas para rlo a su gusto:

- eccione la diapositiva
- eccione Inicio> diseño
- a su diseño.

### Cambiar la orientación de las diapositivas

#### ositiva puede ser:

- izontal
- Vertical

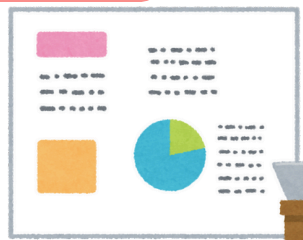

### Añadir elementos visuales a las diapositivas

**AÑADIR TEXTO** 

Texto a un marcador de posición

1. Haga click dentro del marcador de posición y escriba su texto.

Si el texto excede el tamaño se modificará el tamaño de fuente y interlineado.

### Texto que forma parte de una forma

- 1. Para agregar texto a una forma, selecciónela y escriba su texto.
- 2. El texto en una forma es ideal si lo que desea es que ambos se muevan juntos.

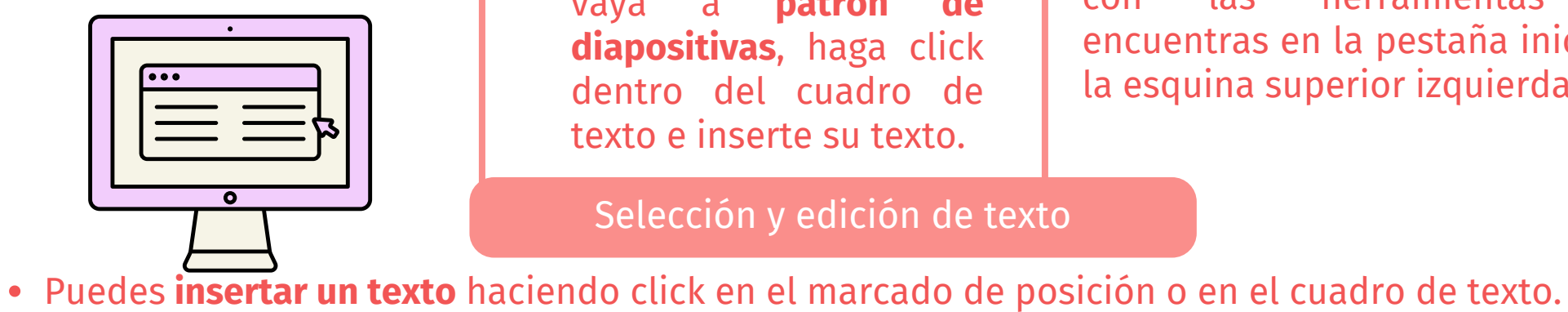

o delete.

### Escribir texto y edición

- Para agregar texto a un cuadro de texto que cualquier usuario puede modificar, haga click y escriba lo que desee.
- Para agregar texto a un cuadro de texto que contiene permanente, vaya a patrón de diapositivas, haga click dentro del cuadro de texto e inserte su texto.

Selección y edición de texto

• Puedes eliminar el texto ubicando el cursor a lado del texto y presionando la tecla espaciadora

#### Cuadros de texto

Se pueden insertar cuadros de texto sin necesidad de un marcador o forma.

1. Cinta de opciones> Insertar 2.Texto> cuadro de texto 3.Ubica el cursor sobre la diapositiva y arrastra hasta lograr el tamaño que desees. 4. Puedes mover tu cuadro de texto o modificar su tamaño con la ayuda del cursor.

#### Formatos de párrafos

Se puede modificar el color, tamaño y la tipografía del texto las herramientas que con encuentras en la pestaña inicio, en la esquina superior izquierda.

### Para darle una apariencia

estética y complementar tu diapositiva puedes añadir los siguientes elementos en ella:

- Captura de pantalla (Ficha grabación> botón de captura de pantalla> seleccionar captura)
- Grabación de pantalla
- Archivo de vídeo (Ficha vídeo> grabación> busque la ubicación de su vídeo y selecciónelo)
- Vídeo WEB (Insertar> Vídeo> Vídeo en línea)
- Archivo de audio (Ficha grabación> Audio> Audio en mi PC> Seleccione su archivo)
- (Ficha • Grabar sonido grabación> Audio> Grabar sonido)

ANTOLOGÍA COMPUTACIÓN II P.p. 53-

• Puedes **seleccionar texto** manteniendo el cursor presionado.

70

# BIBLIOGRAFÍA

ANTOLOGÍA DE COMPUTACIÓN II P,p. 53-70